# INVENTARIO PPC INSTALLAZIONE E CONFIGURAZIONE

Il programma inventario può essere installato su dispositivi su cui è installata una delle seguenti versioni di windows pocketPCs o phones

- Pocket PC 2002
- Smartphone 2003
- Smartphone 2005
- Windows CE 5.0
- Windows CE 6.0
- Windows Mobile 2003
- Windows Mobile 5.0
- Windows Mobile 6.0
- Windows Mobile 6.1
- Windows Mobile 6.5

Inoltre è richiesta la presenza sul dispositivo del .NET compact frame work 2.0, componente solitamente già presente nei dispositivi, in ogni caso saricabile ai seguente links:

http://www.microsoft.com/it-it/download/details.aspx?id=17981 http://www.microsoft.com/it-it/download/details.aspx?id=19988

Lo scambio dati avviene mediante due files:

#### articoli.csv

preparato da GammaG e acquisito da INVENTARIO, contenente i prodotti con giacenze e prezzi di listino

### inventario.csv

preparato da INVENTARIO e acquisito da GammaG, contiene l'inventario e le variazioni prezzi.

## INSTALLAZIONE

Scaricare dal sito il file setup\_ppc.zip e scompattarlo in una cartella, a questo punto è possibile installare il programma sul dispositivo in due modi diversi:

#### Installazione mediante activesync o windows mobile device center

Connettere il dispositivo al PC assicurarsi che activesync o windows mobile device vedano correttamente il dispositivo, cliccare sul file InventarioSetup.exe, verificare sul display del dispositivo se è richiesta qualche conferma.

## Installazione diretta sul dispositivo

Copiare i files Inventario\_PPC.ARMV4.CAB e Inventario\_PPC.ARMV.CAB sul dispositivo, sulla SD o memoria interna, cliccare sul file Inventario\_PPC.ARMV.CAB per avviare l'installazione.

## CONFIGURAZIONE INVENTARIO PPC

Per poter essere utilizzato il programma richiede che il dispositivo sia collegato alla LAN mediante connessione wireless. Avviare il programma sul dispositivo, cliccare sul pulsante SETUP:

#### **Connessione FTP**

Specificare l'indirizzo IP del server FTP (es. 192.168.1.253), specificare la cartella scambio dati sul server FTP (la stessa cartella deve essere impostata in GammaG), impostale username e password per l'accesso al sito, cliccare sul pulsante exit.

## **Connessione LOCAL NETWORK**

Specificare l'indirizzo IP del server FTP (\\SERVER\DATADISK), specificare la cartella scambio dati sul server FTP (la stessa cartella deve essere impostata in GammaG), impostale username e password per l'accesso al sito, cliccare sul pulsante exit.

### **Connessione mediante ACTIVESYNC**

Configurare activesync in modo da sincronizzare i files articoli.csv e inventario.csv tra il dispositivo e la cartella scambio dati impostata in GammaG.